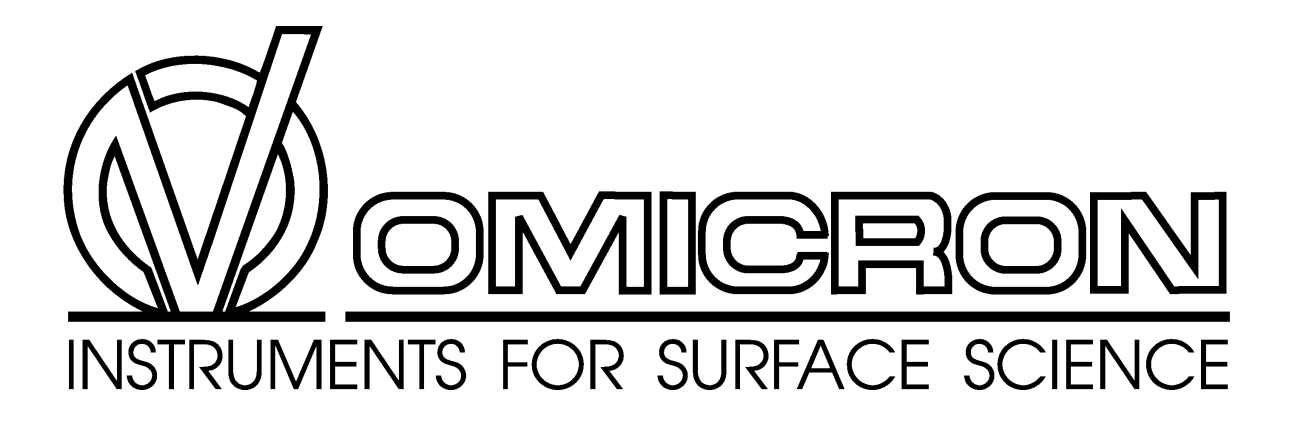

# DAT 125/35 WINDOWS Hines and Tips

Version 1.2

September 21, 1998

Idsteiner Straße 78, D-65232 Taunusstein, Germany Tel.: +49 (0)6128 987-0, Fax: +49 (0)6128 987 185

## Copyright

The information in this document is subject to change without notice and does not represent a commitment on the part of OMICRON Vakuumphysik. No liability shall be accepted for any damages resulting from the use of this documentation and the related product.

2

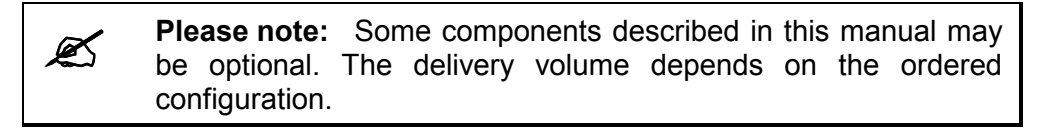

No part of this manual may be reproduced or transmitted in any form or by any means, electronic or mechanical, including photocopying and recording, for any purpose without the express written permission of OMICRON Vakuumphysik.

Product names mentioned herein may be trademarks and/or registered trademarks of their respective companies.

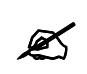

**Please note:** This documentation is available in English only.

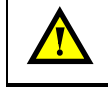

**Attention:** Please read the safety information on pages 5 and 6 before using the instrument.

| Related Manuals                     |
|-------------------------------------|
| EA 125 User's Guide                 |
| AR 65 User's Guide                  |
| EAC 2000 Technical Reference Manual |
| EAC 300 Technical Reference Manual  |
| SPECTRA User Manual                 |
| PC ELITE CARD Manual                |

Table 1: Related manuals.

## Contents

| List of Figures<br>List of Tables                 |    |
|---------------------------------------------------|----|
| 1. Introduction                                   | 4  |
| 2. Safety Information                             | 5  |
| 3. Hardware Requirements                          | 7  |
| 4. Installation                                   | 8  |
| 5. The User Interface                             | 11 |
| 6. Starting a Measurement with DAT 125/65 WINDOWS | 13 |
| 7. Setting Analyser Parameters in The EAC Menu    | 15 |
| 8. Additional Notes                               | 17 |
| Setup Card Window                                 | 17 |
| Signal Source                                     | 17 |
| Xmax                                              | 17 |
| Timebase                                          |    |
| Region 10                                         | 18 |
| Excitation                                        |    |
| Work Function                                     | 18 |
| EAC.CFG                                           |    |
| Limit Checks                                      |    |
| 1/10 mode                                         | 18 |
| Two Controllers in the System                     | 19 |
| Service Procedure                                 | 20 |
| Useful OMICRON Addresses                          | 22 |
| Index                                             |    |

## List of Figures

| Figure 1: DAT 125/65 WINDOWS interface board         | 7  |
|------------------------------------------------------|----|
| Figure 2: The DAT 125 WINDOWS DISPLAY page           | 11 |
| Figure 3: The DAT 125/65 WINDOWS REGION RECORD page. | 12 |
| Figure 4: Menu structure of the EAC menu.            | 15 |

## List of Tables

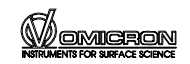

## 1. Introduction

The **DAT 125** is a software and interface package for operation of the EA 125 analyser. The **DAT 65** is a software and interface package for operation of the AR 65 analyser. The operational details of both programs are very similar, so you may use this manual also for operating the DAT 65 software.

The lens and analyser voltages and multiplier on/off are controlled via an IEEE interface from a computer to the EAC 2000 or EAC 300 control unit. A special version of the SPECTRA software, known as DAT 125/65 WINDOWS, is used as the communication link between the user and the computer. This software also communicates with a counter board which processes the incoming counts. Both the IEEE board and the DAT 125/65 WINDOWS counter board reside in the computer. The software can be operated via mouse or keyboard input.

This guide gives a number of tips to get you started with the DAT 125/65 WINDOWS program. For more detailed information please refer to the SPECTRA manual.

The **DAT 125/65 WINDOWS** must always be used in combination with

- EA 125 analyser or AR 65 analyser
- EAC 2000 or EAC 300 control unit
- with original cable sets which are explicitly specified for this purpose
- with all cabling connected
- with all electronics equipment switched on
- in an indoor research laboratory environment
- by personnel qualified for operation of delicate scientific equipment
- in accordance with all related manuals.

## 

## Warning: Lethal Voltages!!

Adjustments and fault finding measurements as well as installation procedures and repair work may only be carried out by authorised personnel qualified to handle lethal voltages.

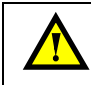

**Attention:** Please read the safety information in the relevant manuals before using the instrument.

## 2. Safety Information

## Important:

- Please read this manual and the safety information in all related manuals before installing or using the electronics equipment.
- The safety notes and regulations given in this and related documentation shall be observed at all times.
- Check for correct mains voltage before connecting any equipment.
- Do not cover any ventilation slits/holes so as to avoid overheating.
- The **DAT 125/65 WINDOWS** may only be handled by authorised personnel.

## Warning: Lethal Voltages!

Adjustments and fault finding measurements may only be carried out by authorised personnel qualified to handle lethal voltages.

- Lethal voltages may present at unconnected plugs during operation.
- Lethal voltages are present inside the filter box, EAC 2000, EAC 300, multiplier supplies unit and preamplifier.

# \Lambda Always

#### disconnect the mains supplies of all electrically connected units

- before opening the vacuum chamber or a control unit case,
- before touching any cable cores or open connectors,
- Leave for a few minutes after switching off for any stored energy to discharge.

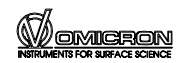

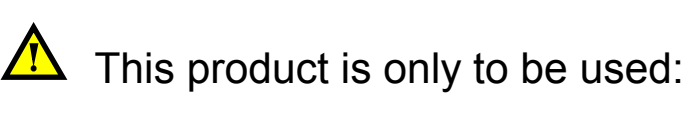

• indoors, in laboratories meeting the following requirements:

altitude up to 2000 m,

temperatures between 5°C / 41°F and 40°C / 104°F (specifications guaranteed between 20°C / 68°F and 25°C / 77°F)

relative humidity less than 80% for temperatures up to  $31^{\circ}C / 88^{\circ}F$  (decreasing linearly to 50% relative humidity at  $40^{\circ}C / 104^{\circ}F$ )

pollution degree 1 or better (according to IEC 664),

overvoltage category II or better (according to IEC 664)

mains supply voltage fluctuations not to exceed  $\pm 10\%$  of the nominal voltage

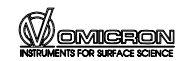

## 3. Hardware Requirements

The DAT 125/65 WINDOWS and IEEE interface boards fit into spare expansion slots of the host computer which must be fully 8 bit ISA compatible (16 or 32 bit ISA is also possible). The boards occupy one full slot, each.

7

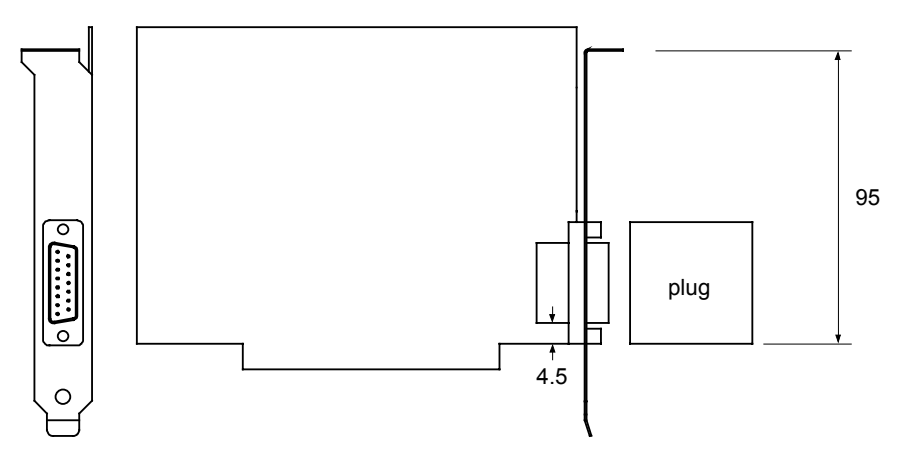

Figure 1. DAT 125/65 WINDOWS interface board.

The access slot at the rear of the computer should leave enough space for the connectors of the DAT 125/65 WINDOWS interface boards:

• The slot should be at least 95 mm tall, starting at 6.3 mm below the bottom edge of the screw plate of the card mounting strip

Computer requirements:

- two spare ISA compatible slots (at least fully 8 bit required)
- DOS 6.22 or higher and Windows 3.x or Windows 95/98
- 5 MByte of free hard disk space.

Hard copy output is supported to any Windows compatible device.

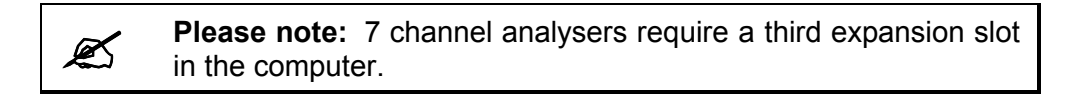

## 4. Installation

#### Installing the Interface Boards

The boards are found in their respective binders. The DAT 125/65 WINDOWS board is already configured properly. The IEEE board should also be set correctly, but if the default settings conflict with your computer configuration they may need to be adjusted according to the instructions in the PC ELITE CARD manual. For the installation of the counter board see also chapter 2.4.1 of the SPECTRA manual.

- Disconnect the computer case form the mains power and all other electronics units.
- Fit the boards to a free expansion slot, each
- Before connecting the IEEE board to the EAC electronics make sure the system pressure is below  $6.5 \times 10^{-5}$  mbar and the Channeltron HV potentiometer is set to zero.
- Complete the cabling, see EA 125 or AR 65 manual.

#### Installing the Software

The DAT 125/65 WINDOWS installation disk can be found at the back of the grey folder. To install please follow the procedure below:

- Insert the DAT 125/65 WINDOWS installation disk 1 in drive A
- Run *a:\setup.exe*. When all of the Spectra files have been copied an "installation complete" box will appear. Click O.K. in this box with the left mouse button.

You will now be given a text message which includes instructions on part two of the installation and information on the main Spectra programs.

To complete the installation follow the procedure below:

- Replace disk 1 with DAT 125/65 WINDOWS installation disk 2 in drive A.
- At a DOS prompt type *a:\install* followed by a space and the name of a subdirectory where the program files are to be installed. This subdirectory should be the same as the one in which disk 1 was installed (Default = c:\wspectra). Example:

C:\> a:\install wspectra

The system will inform the user of the minimum necessary hardware and operation system version and remind him/her of the command syntax. At this point the user may abort the installation by typing <Crtl>C if these conditions are not met. If any other key is pressed the installation program will copy all DAT 125/65 WINDOWS files to the specified directory.

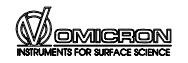

The user will then be prompted to input details of the system configuration. These inputs will determine the default files to be copied across to the target directory.

- The user will be asked whether the system is fitted with multi or single channel detection. *M* will set multi-channel defaults, *S* will set single-channel defaults.
- The user will be asked whether the analyser control unit is EAC 2000 or EAC 300 or whether there are both control units in the system. 2 will set defaults for the EAC 2000, 3 for the EAC 300 and *B* will tell the system that both units are present. If the response is *B* the user will be asked to specify one of them as default.
- The user will be asked what type of analyser he has, i.e. EA 125 or AR 65. Type *E* for EA 125 or *A* for AR 65.
- Finally the user will be asked to enter a letter describing the MCD dispersion for the particular analyser. This letter (A, B or C) will normally be written on the diskette itself. If it is missing or an update is to take place, refer to the factory.

The following table lists some of the files copied to the specified DAT 125/65 WINDOWS directory during installation:

| Spxwlc.exe   | The SPECTRA COLLECTS executable code         |
|--------------|----------------------------------------------|
| Presents.exe | The SPECTRA data presentation program code   |
| Monitor.exe  | The ratemeter program code                   |
| Database.exe | A database creation and editing program      |
| ESCA.sds     | The ESCA database information (3 files)      |
| ESCA.sdl     |                                              |
| ESCA.sdd     |                                              |
| Collect.wri  | The collects manual                          |
| Presman.wri  | The presents manual                          |
| Data.1       | A dummy spectrum                             |
| Default.reg  | The default region record page               |
| Eac.cfg      | The DAT125/65 WINDOWS default settings       |
| Sp600e.dll   | The code used by collects to control the EAC |

Also the file PRO488.SYS is copied to the home directory. This is the code for the IEEE driver.

The following line is added to the config.sys file

DEVICE=PRO488.SYS

When the installation program has terminated, reboot the computer to allow it to load the IEEE board driver software. Start the program by clicking on its icon in the WSPECTRA group (In the programs section of the Start menu under Windows 95).

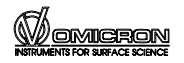

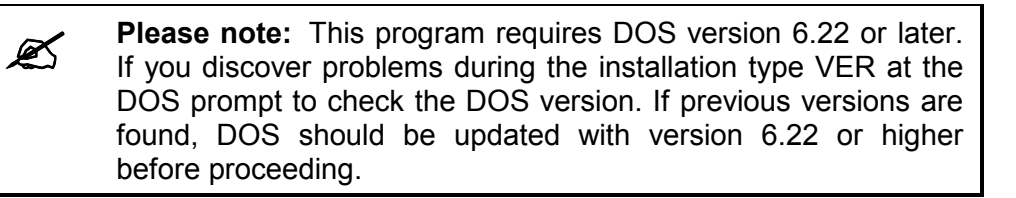

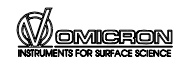

## 5. The User Interface

#### The Display Page

The program starts up and shows the DISPLAY page, see figure 2. The mouse pointer is a cross in the spectrum area and changes to an arrow everywhere else on the screen.

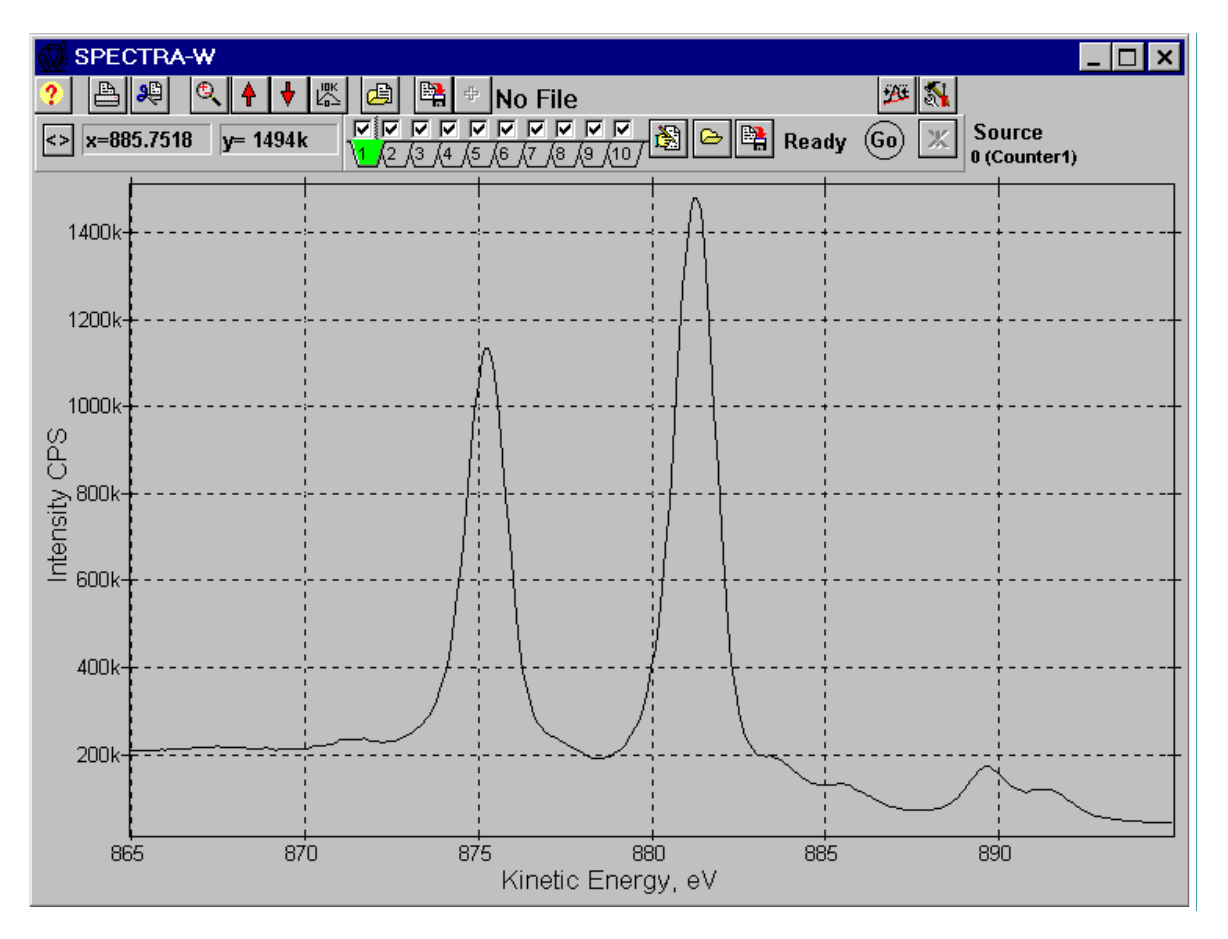

| Figure 2. | The DAT 125 WINDOW         | S DISPLAY    | page.  | Note | that   | some |
|-----------|----------------------------|--------------|--------|------|--------|------|
| -         | details may be different f | or the DAT 6 | 5 WIND | OWS  | versio | n.   |

Two additional windows will also be opened when the program is run:

#### The LAB BOOK

The lab book is a simple way of recording comments about an experiment in order to make the subsequent processing of data more convenient. On start-up, you will be asked if you wish to open an existing lab book. For more information on the lab book facility, please refer to the Spectra manual and the on screen help pages.

#### The Information Window

This window displays the **current** instrumental parameters: the current EAC pass energy or retard ratio, the magnification mode (EA 125 only), the kinetic energy scaling, the clock and slit settings.

omi<u>cron</u>

September 1998

#### The Region Record Page

Up to ten spectra can be taken in any experiment and the experimental parameters are stored in the region record page. To open the region record page, click on the EDIT REGIONS button with the left mouse button.

| SPECTRA-W          |                      |             |          |        |      |            | _ 🗆 ×                                             |                  |                    |                        |           |
|--------------------|----------------------|-------------|----------|--------|------|------------|---------------------------------------------------|------------------|--------------------|------------------------|-----------|
| ?                  | <b>A</b>             | <b>P</b>    | ् 🛉      | ♦ 🖾 🦉  | 3 🛤  | + No       | File                                              |                  | 2 <u>4</u> ž       | <b>%</b>               | 298<br>21 |
| <>                 | x=888                | 3.001       | t y= 98. | 92k    |      | ∫5_(6_(7   | _ <b>┌</b> ┌ ┌ ┌<br>′ <u>,</u> (8 <u>,</u> (9 ,(1 | 07 🖹 🖂           | Ready Go           | Source<br>0 (Counter1) |           |
| and a              |                      |             | E Start  | End    | Step | Scans      | Dwell                                             | Pass             | Taq                |                        |           |
| All the second     |                      | - 1         | 865.0    | 895.0  | 0.1  | 1          | 1.0                                               | 9.0              | HI MagPE 9.000KE/1 | E                      |           |
| Stage.             |                      | 2           | 865.0    | 895.0  | 0.1  | 1          | 1.0                                               | 10.0             | HI MagPE 10.000KE/ | 1                      |           |
|                    | 100k+                | · <u> 3</u> | 10.0     | 1500.0 | 0.5  | 1          | 0.5                                               | 10.0             | Default Tag        |                        |           |
|                    | 8                    | 4           | 10.0     | 1500.0 | 0.5  | 1          | 0.5                                               | 10.0             | Default Tag        |                        |           |
|                    | 80. L                | - 5         | 10.0     | 1500.0 | 0.5  | 1          | 0.5                                               | 10.0             | Default Tag        | -                      |           |
| norman<br>Manadana |                      | - 15        | 10.0     | 1500.0 | 0.5  | 1          | 0.5                                               | 10.0             | Default lag        |                        |           |
|                    | 80k+                 |             | 10.0     | 1500.0 | 0.5  | 1          | 0.5                                               | 10.0             | Default Lag        |                        |           |
|                    |                      | 8           | 10.0     | 1500.0 | 0.5  | 1          | 0.5                                               | 10.0             | Default Tag        |                        |           |
| က                  |                      | 10          | 10.0     | 1500.0 | 0.5  | 1          | 0.5                                               | 10.0             | Delault Tag        |                        |           |
| Intensity C        | 60k-<br>40k-<br>20k- |             |          |        |      |            |                                                   |                  |                    |                        |           |
|                    | 865                  | 5           |          | 870    |      | 875<br>Kii | netic Er                                          | 880<br>nergy, eV | 885                | 890                    |           |

Figure 3. The DAT 125/65 WINDOWS REGION RECORD page.

On start-up, the parameters stored in the default region file – DEFAULT.REG, will be loaded into the region record page.

The region tags are loaded automatically with information regarding the experimental parameters before the data is saved to file. On data recall the region tags display will therefore reflect these experimental parameters for convenience. When recalling a spectrum, remember that the region tags only reflect data parameters of a previous measurement, whereas the Information window relates to **current** instrumental parameters.

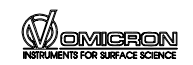

## 6. Starting a Measurement with DAT 125/65 WINDOWS

Before you can start a measurement you have to set or load measurement parameters.

Firstly, from the PROCESSING TOOLS menu (click left mouse button on the PROCESSING TOOLS button) choose sp600e to load the relevant DLL-files. This command will activate a new settings menu. To continue with the default parameters choose **QUIT**. Otherwise refer to the parameter settings section on page 15.

To define a measurement choose a region from the main list on the REGION RECORD page. A tick in the box above the region number indicates an activated region.

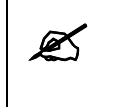

**Please note:** Several record regions may be activated at the same time. When starting a measurement all green regions will be scanned.

#### Setting Scan Region Parameters

Use the prepared region files and alter them to give the correct energy windows for your experiment. To do so

- Select Binding Energy mode or Kinetic Energy mode by clicking with the left mouse button on the BE/KE button in the top left corner of the Region Record page.
- Choose the region that most closely matches the region you want to scan.
- Click the parameters that you want to change with your left mouse button and type the desired values. Confirm each value with <CR>.
- Now activate this region by clicking the respective region number with the left mouse button. A tick should appear in the box above the region number on the Display page.
- Close the region record page by clicking on the EDIT REGIONS button.

If there is an error, e.g. KE range incorrect or step size too small, then an error message box will be given and the region record page will be opened to allow the mistake to be amended.

The following table gives a listing of the parameters accessible in the region file.

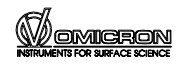

| Start / End | Start and end energy of a scan                                                                                                    |
|-------------|----------------------------------------------------------------------------------------------------|
| Step        | Energy step in eV                                                                                                    |
| Scans       | Number of passes over a spectrum.                                                                                                    |
| Dwell       | Time per channel per sweep in seconds                                                                                                    |
| Epass       | Pass energy in eV. A positive Epass value corresponds to the pass energy in FAT mode, while a negative pass energy is the retard ratio in FRR mode. To set the FRR mode type <i>C</i> before entering the number for the retard ratio. |
| Тад         | Comment field which contains measurement parameters. Upon saving a measurement the parameters given in the display page text box, see page 11, are written to the comment field.                                                       |

Having completed the settings, exit from the region record page. The STATUS INDICATOR located next to the GO button displays the word READY and the system is now ready to collect data. The table below shows the main commands for the recording of a scan. A command is executed by clicking the command button on the main display page with the left mouse button.

| GO        | Start a scan. The word RUN appears in the status indicator. When the measurement is finished, the status indicator changes to DONE. You can now save or clear the recorded data, see below.  |
|-----------|----------------------------------------------------------------------------------------------------|
| Pause     | Interrupt or resume a scan. The word PAUSE is displayed in the status indicator. To resume scanning click on the PAUSE button again.                                                         |
| Save Data | Save the recorded data. A drive, folder and file name must be specified.                                                                                                    |
| Save Next | If a file has already been saved with a number as the extension part of the file name, this control saves the data with a similar file name only the extension number is incremented by one. |
| Kill      | Clear the recorded data.                                                                                                    |

During a scan the scaling of the screen can be changed in two ways. Use the on screen increase/decrease Y scale button or the  $\uparrow$  and buttons to resize the peaks. Alternatively, clicking on the Zoom in/out button or pressing the  $\leftarrow$  button re-scales the whole display to any defined box in the spectral display area. If no box has been defined, the spectrum is re-scaled to the most intense feature.

Once you have saved or discarded the recorded data, the entry in the status indicator changes into READY, indicating that the system is now ready for a new run.

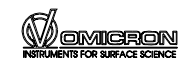

## 7. Setting Analyser Parameters in The EAC Menu

The settings for the analyser are selectable from the PROCESSING TOOLS menu on the main display page.

From the PROCESSING TOOLS menu select the option SP600E. This command will activate a new settings menu. To continue with the default parameters choose **QUIT**. Otherwise click through the various menu items and change settings as desired. The ">"- sign denotes the selected options. To close a menu or sub-menu select **QUIT**.

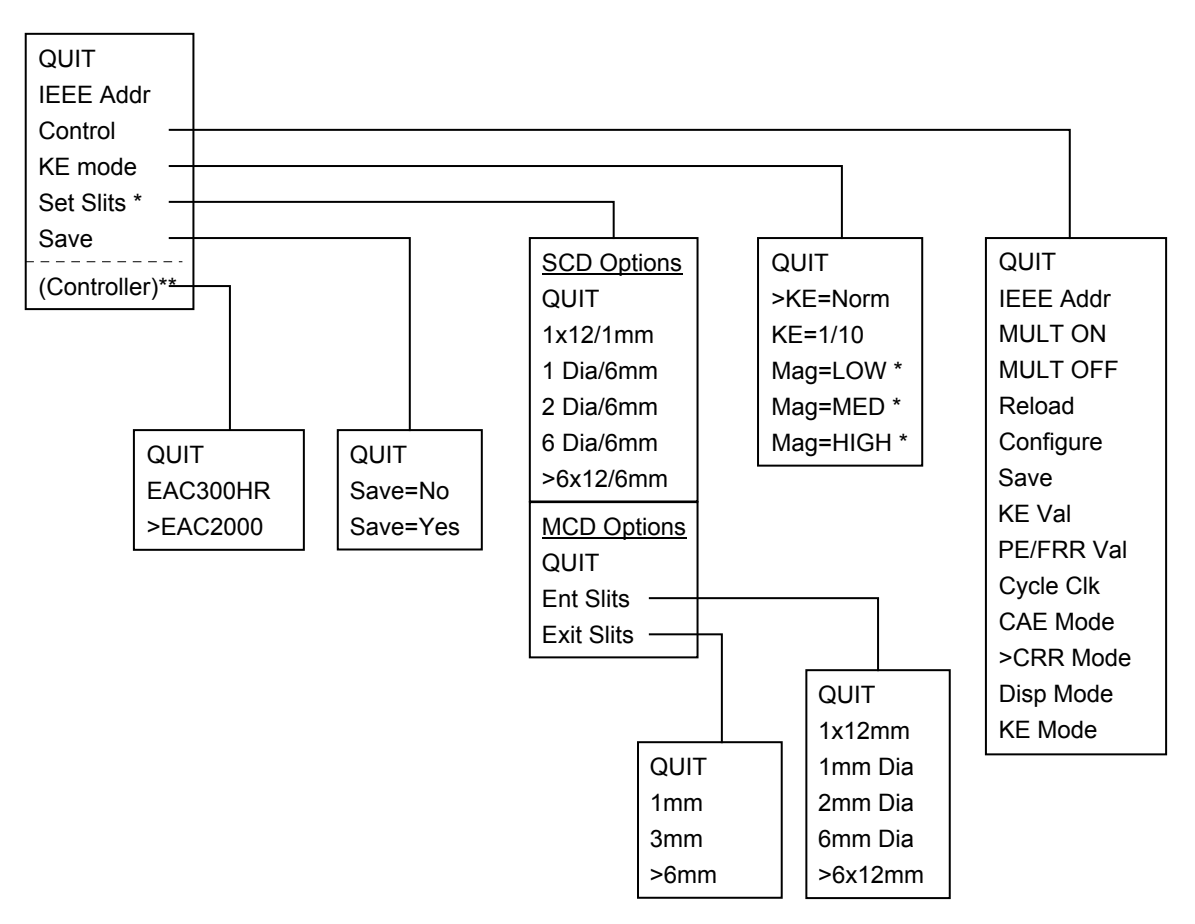

Figure 4. Menu structure of the EAC menu item, selectable from the FFTor Configure menus. \*) These menu items appear for EA 125 analysers only. \*\*) This item appears when two controllers exist in the system.

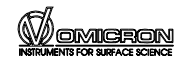

#### **Default Settings**

In the KE-Mode menu, see figure 4, the ">"-sign denotes the selected options. We suggest beginning in the low magnification mode (EA 125 only) and in the normal KE range, i.e. 0 to 2000 eV for the EAC 2000. These options are already preset. To change any options click the respective menu items with the left mouse button. Choose **Quit** to set the selected values for the software.

#### Set Slits (EA 125 only)

Select the current slit settings from the sub-menu, see figure 4. The purpose of this menu item is that the program can record slit settings with data files.

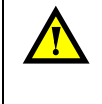

**Attention:** The computer does not drive the slit mechanisms and therefore any change must be accompanied by the appropriate manual adjustment of the slits!

## 8. Additional Notes

### Setup Card Window

From the processing tools menu select Setup Card. This selection opens up a window from which various other experimental parameters can be set.

#### Signal Source

- For a single-channel version choose the 0 (counter 1) option.
- In a multi-channel system the spectrum may be obtained in SCD mode: choose the 0 (counter 1) option.
- To obtain the spectrum in MCD mode choose the 5 (MCD) option. The MCD option gives the spectrum with all the channels summed while accounting for their different kinetic energies.

We suggest that you begin on SCD mode. This is also the default value.

Please note: Multi-channel analysers require dispersion factors in order to accurately account for the different kinetic energies of the channels. These dispersion factors are measured and set for each analyser during the test procedure at OMICRON. They can also be edited by clicking on the MCD SETUP button once the 5 (MCD) option has been selected.

#### Xmax

The Xmax setting allows 24 bit step resolution. Due to the MCD maths, however, this number does not reflect the maximum KE of the control unit since a user friendly round number for the minimum step size has to be an exact binary divisor for Xmax. Hence for the EAC 300 HR the minimum step size is  $20 \ \mu$ V. For the EAC 2000, the minimum step size is  $200 \ \mu$ V. Corresponding values for Xmax are therefore considerably higher than the maximum voltages which can be output by the controllers. This has no effect on the system except that an odd number is displayed for Xmax and the user can input values for start and end energies higher than those allowed by the controller. Such illegal values will be rejected by the software at run time. The user does not have to worry about changing Xmax.

Since initial values of DAC resolution and Xmax are set by the region defaults file, DEFAULT.REG, this is configured at installation time to reflect the user system. One of the default files 200.REG or 300.REG will be copied to DEFAULT.REG upon installation. They will not only contain suitable values for Xmax and set 24 bit resolution, but will also contain energy ranges in the region parameters which are within the range of the particular default control unit.

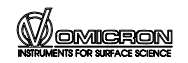

#### Timebase

This allows the timebase by an external signal which is useful for source intensity normalisation.

#### Region 10

This can be used to monitor an independent variable during data collection. For more information on the Timebase and Region 10 options see the Spectra manual.

#### Excitation

Enter the current excitation energy to correctly convert between Binding and Kinetic energy modes.

#### **Work Function**

The work function entry will be added to the effective kinetic energy values for a given scan whether the selected axis label is binding energy or kinetic energy. A typical work function for the EA 125 is WF = 4.6 eV.

#### EAC.CFG

An auxiliary file called EAC.CFG allows defaults to be set on start up and saved from DAT 125/65 WINDOWS. The installation program will interrogate the user to configure this file correctly. This file is created if, for some reason, the file is missing. Normally however the installation program will create this file based on interrogation of the installer about the system configuration. The detailed structure of this file will not only define defaults but also alter the menu structure based on the particular instrumental configuration. The file is a text file and therefore can be inspected or altered with any suitable editor. However, altering the file should only be done by the menu item "Save", or by answering the questions posed in the installation program INSTALL.BAT.

#### Limit Checks

Pass energies and retard ratios entered will be error checked at both entry time and also at run time. Valid kinetic energies will be checked at run time only for the reasons described under Xmax heading.

#### 1/10 mode

For higher resolution you can limit the maximum voltage by using the 1/10-option. If you use this option please make sure that your energy settings are within usable limits. When changing between binding energy and kinetic energy, energy settings outside the preset range may be the result. This leads to wrong energy settings at the controller.

## Two Controllers in the System

The software allows to switch between the controllers EAC 2000 and EAC 300. By setting this within the software the maximum output voltage is changed. You have therefore to use different default regions for the two controllers.

The region files 200.REG and 300.REG are prepared to give the right settings. Always choose the appropriate region with the controller.

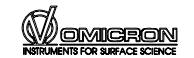

## **Service Procedure**

Should your equipment **require service** 

• Please **contact OMICRON** headquarters or your local OMICRON representative to discuss the problem. Preferably use the provided FAX form below to make sure all necessary information is supplied and because the required service engineer may not be available immediately.

The service department may also be contacted via e-mail.

CompuServe: "ccmail:service at omihqger" Internet: "service@omihqger.ccmail.compuserve.com"

• Always **note the serial number(s)** of your instrument and related equipment (e.g. head, electronics, preamp...) of your instrument or have it at hand when calling.

#### If you have to send any equipment back to OMICRON

- Please contact **OMICRON headquarters** before shipping any equipment.
- Place the instrument in a polythene bag.
- Use the original packaging and transport locks.
- Take out a transport insurance policy.

#### For UHV equipment only:

- Make sure the **plastic transport cylinder is clean** and no dust or packaging materials can contaminate the instrument.
- Wear suitable cotton or polythene gloves.
- **Re-insert all transport locks (**if applicable).
- Cover the instrument with aluminium foil and/or place it in a polythene bag.
- Fix the instrument into its plastic cylinder (if applicable).
- Include a filled-in and signed copy of the "Declaration of Decontamination" at the back of the related manual.

## No repair of UHV equipment will be carried out without a legally binding signed decontamination declaration !

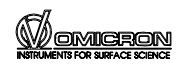

| FAX                                                                                                    |            |
|----------------------------------------------------------------------------------------------------|------------|
| To<br>OMICRON Vakuumphysik GmbH<br>Test and Service Department<br>Idsteiner Straße 78<br>D - 65232 Taunusstein<br>Germany<br>Tel: +49 - 61 28 - 987-0<br>FAX: +49 - 61 28 - 987 193 | From       |
| Type of Instrument   Serial Number   Purchasing Date   (Last Service Date     Problem:                                                                                              |            |
| Date:                                                                                                    | Signature: |

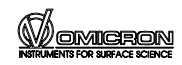

21

## **Useful OMICRON Contacts**

| Headquarters:<br>Tel.<br>Fax. | OMICRON VAKUUMPHYSIK GmbH<br>Idsteiner Straße 78<br>D-65232 Taunusstein<br>Germany<br>+49 (0) 61 28 987-0<br>+49 (0) 61 28 987 185 |                                                                         |  |
|-------------------------------|----------------------------------------------------------------------------------------------------|-------------------------------------------------------------------------|--|
| Sales                         | Telephone:<br>e-mail:                                                                                                    | +49 (0) 61 28 987 210<br>sales@omicron.de                               |  |
| Service                       | Telephone:<br>Fax.<br>e-mail:                                                                                                    | +49 (0) 61 28 987 230<br>+49 (0) 61 28 987 33 230<br>service@omicron.de |  |

#### UK:

OMICRON Surface Science Ltd.

Tel. 01342 331000 Fax. 01342 331003 e-mail: service@omicron.co.uk

#### USA:

**OMICRON ASSOCIATES** 

Tel. (412) 831-2262 Fax. (412) 831-9828 e-mail: omiassoc@sgi.net

#### JAPAN:

ULVAC-PHI, INCORPORATED

Tel. 0467-85-6522 Fax. 0467-85-4411

#### SWEDEN:

CRYSIS TECHNOLOGY AB

Tel. 013 212151 Fax. 013 212147 e-mail: kristian.flodstrom@crysis.lejonet.se

#### TAIWAN:

OMEGA SCIENTIFIC TAIWAN LTD.

Tel. (02) 8780-5228 Fax. (02) 8780-5225 e-mail: omega001@ms3.hinet.net

#### CHINA:

**OMICRON CHINA OFFICE** 

Tel. (010) 82073793 Fax (010) 82070995 e-mail: germtech@public3.bta.net.cn

#### AUSTRALIA:

THOMSON SCIENTIFIC INSTR. PTE LTD

Tel. (03) 9663 2738 Fax (03) 9663 3680 e-mail: tsi@werple.mira.net.au

#### FRANCE:

OMICRON EURL

Tel. 04 42 50 68 64 Fax. 04 42 50 68 65 e-mail: omicronfr\_vig@compuserve.com

#### USA (WEST):

OMICRON ASSOCIATES, W. REGION OFFICE

Tel. (303) 893 2388 Fax. (303) 893 2399 e-mail: omiwest@orci.com

#### ITALY:

OMICRON VAKUUMPHYSIK GmbH

Tel. (06) 35 45 85 53 Fax (06) 35 40 38 67 e-mail: omicron.italia@tiscalinet.it

#### SOUTH KOREA:

WOO SIN CRYOVAC LTD.

Tel. (02) 598-3693 Fax. (02) 597-5615 e-mail: woosin@woosinent.co.kr

#### INDIA:

MACK INTERNATIONAL

Tel. (022) 285 52 61 Fax (022) 285 23 26 e-mail: macktran@bom2.vsnl.net.in

#### SINGAPORE:

RESEARCH INSTRUMENTS PTE LTD

Tel. 775-7284 Fax 775-9228 e-mail: graham@resinst.com.sg

#### BRAZIL:

BOC DO BRASIL LTDA

Tel. (011) 3858 0377 Fax (011) 3965 2766 e-mail: edwards@snet.com.br

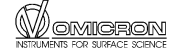

## Index

#### Α

| adjustments | 4; 5 |
|-------------|------|
| analyser    |      |
| AR 65       | 4    |
| EA 125      | 4    |
| parameters  | 15   |

## С

| commands  | . 14 |
|-----------|------|
| copyright | 2    |

#### D

| default parameters | 13 |
|--------------------|----|
| defaults, save     | 18 |
| DISPLAY page       | 11 |

#### Е

| —               |    |
|-----------------|----|
| EA 125 analyser | 4  |
| EAC 2000        | 19 |
| EAC 300         | 19 |

#### F

| fault finding | . 4; | 5 |
|---------------|------|---|
| files         |      | 9 |

#### Η

#### I

| installation   | . 8 |
|----------------|-----|
| ISA compatible | . 7 |

#### L

| lethal voltages | 4; 5 |
|-----------------|------|
| limitations     | 6    |

#### Μ

23

| measurement, parameters     | . 13 |
|-----------------------------|------|
| measurements, fault finding | 4; 5 |
| mouse pointer               | . 11 |

#### 0

| options | 5 1 | 15 |
|---------|-----|----|
|---------|-----|----|

#### Ρ

| page          |    |
|---------------|----|
| display       | 11 |
| region record | 12 |
| parameters    |    |
| analyser      | 15 |
| default       | 13 |
| scan region   | 13 |

#### R

| region record page | 12 |
|--------------------|----|
| resolution         | 18 |

#### S

| safety information     | 4; 5 |
|------------------------|------|
| save defaults          |      |
| scan region parameters |      |
| service procedure      |      |
| settings               |      |
| start                  | 9    |

#### V

| voltage, | lethal | 4; | 5 |
|----------|--------|----|---|
|----------|--------|----|---|

#### W

```
work function......18
```

## Χ

| Xmax setting1 | 7 |
|---------------|---|
|---------------|---|